申込入力方法 ①『topcon』パスワードを入力しログイン

| パスワード<br>(password) | topcon |
|---------------------|--------|
|---------------------|--------|

ログイン Log in

## ②個人情報の取り扱い『同意します』をクリック

■個人情報の取り扱い■

同意します(agree)

## ③会場の選択『健保会館 2F』日程検索をクリック

|               | 会場<br>(the site) | 健保会館2F >       |
|---------------|------------------|----------------|
| 区分<br>(class) | 区分<br>(class)    | 男女共用(unisex) > |

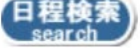

## ④健診日時の選択『空き』の数字をクリック

| 2023/07/24 |             | 2023/07/25  |             | 2023/07/26  |             |             |
|------------|-------------|-------------|-------------|-------------|-------------|-------------|
|            | 時間          | 空き          | 時間          | 空き          | 時間          | 空き          |
|            | (Timetable) | (Available) | (Timetable) | (Available) | (Timetable) | (Available) |
|            | 09:00       | <u>5</u>    | 09:00       | <u>5</u>    | 09:00       | <u>5</u>    |
|            | 09:20       | <u>5</u>    | 09:20       | <u>5</u>    | 09:20       | <u>5</u>    |
|            | 09:40       | <u>5</u>    | 09:40       | <u>5</u>    | 09:40       | <u>5</u>    |
|            | 10:00       | <u>5</u>    | 10:00       | <u>5</u>    | 10:00       | <u>5</u>    |

## ⑤健診受診者情報を入力『名前』『フリガナ』『メールアドレス』『社員番号』赤枠は固定『9999』

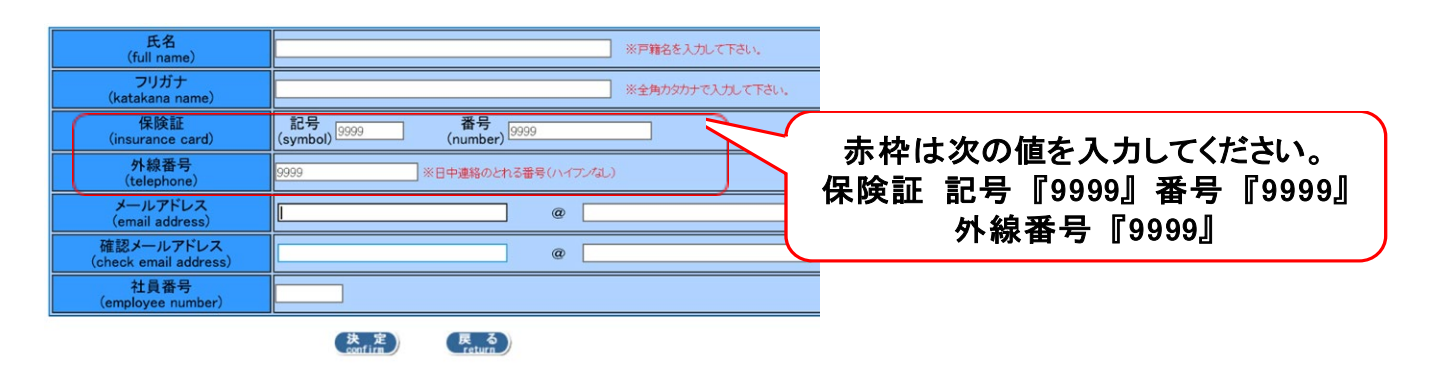

⑥申込完了です。健診当日健保研修室へお越しください。